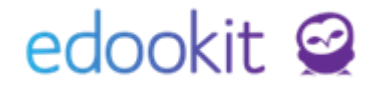

## Uznané vzdělání

### v 1.1

Níže popsaný návod je určen pro uživatele s rolí "Administrátor", "Správce osobrních údajů žáků".

Nastavení předmětů, které mohou být uznané Nastavení uznaného vzdělání u žáka 2

2

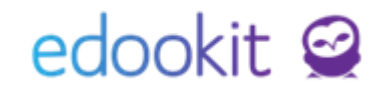

Jedná se o uznávání diplomů, kvalifikací nebo částí studijních programů jedné vzdělávací instituce jinou vzdělávací institucí. Uznání umožňuje určitý druh výjimky z povinnosti opakovat studium některých předmětů.

Zadáním uznaného vzdělání se propíše přednastavený text do vysvědčení, žák nebude vstupovat do docházky jednotlivých hodin a bude možné jej hodnotit.

## 1. Nastavení předmětů, které mohou být uznané

Níže naleznete popis pro obecná nastavení potřebná k uznanému vzdělávání:

#### Nastavení předmětu

#### Rozvrh > Tvorba rozvrhu > Předměty

U předmětů, které mohou být pro žáky uznané, je třeba nastavit parametr Umožní nastavit uznání/uvolnění žáka z těchto předmětů (s přihlédnutím k ročníku) na ANO. Parametr lze nastavit v tabulce předmětů, povolením tužky pro editaci.

| Předmět   | Předměty ?    |        |               |         |                              |       |               |           |   |                           |                                  |                              |
|-----------|---------------|--------|---------------|---------|------------------------------|-------|---------------|-----------|---|---------------------------|----------------------------------|------------------------------|
| Pouze ald | tivní<br>Vyhl | ledání | 1-26/26       |         |                              |       |               |           |   | Umožní nastavit uznání/uv | volnění žáka z těchto předmětů ( | s přihlédnutím k ročníku)    |
|           |               |        | Název         | Skratka | Název pro tisk na vysvědčení | Barva | Priorita tisk | u Aktivní | ( | Cizí jazyk dle MŠMT       | Umožní pastavit uznání/uvolně    | Rozlišovat stav aktivity v h |
|           |               |        | Český jazyk   | Čj      | Český jazyk                  |       | 2000          | Ano       | - |                           | - Апо                            | Ne                           |
|           |               |        | Angličtina    | Aj      | Anglický jazyk               |       | 1900          | Ano       | , | Anglický jazyk            | Ne                               | Ne                           |
|           |               |        | Německý jazyk | Nj      | Německý jazyk                |       | 1800          | Ano       |   | Německý jazyk             | Ne                               | Ne                           |
|           |               |        |               |         |                              |       |               |           |   |                           |                                  |                              |

### 2. Nastavení uznaného vzdělání u žáka

#### Lidé > Žáci

Uznání z předmětu zadáte v detailu žáka, záložka Zápis, sekce Uznání/Uvolnění z předmětu. Uznané vzdělávání zadáte kliknutím na modré +. Ve zobrazené tabulce zadáte následující:

- 1. Studium: zvolíte studium, kterého se uznání týká
- 2. Předmětu: zvolíte příslušný předmět
- 3. Stav zápisu: Uznáno
- 4. Platí pro zápis do běžných kurzů: pro uznání z předmětů
- 5. **Platí pro zkouškové kurzy:** určeno pro organizace typu konzervatoř pro uznané zkoušky pro absolutoria
- 6. Text na vysvědčení: zadáte text, který se bude propisovat na vysvědčení
- 7. Poznámka: vlastní poznámka
- 8. **Ročník a pololetí** zvolíte ročníky, případně období (1., 2.pololetí), ve kterých má žák studium uznané

# edookit 🤗

| Zaci $\geq$ Černý Tomáš (žák)                                                                                            |                        |           |                                  |                |                  |
|----------------------------------------------------------------------------------------------------|------------------------|-----------|----------------------------------|----------------|------------------|
| Osobní údaje Data pro MŠMT Zápis do organizace (1) Rodina (2)<br>Reporty Doporučení SVP (1) Kontrola Důležitá sdělení KL | Osobní systémové údaje | Akce (18) | Interní (nepublikované) poznámky | Portfolio žáka | Zápis (4/0/39/0) |
| <ul> <li>Zápis do třídy (4)</li> </ul>                                                                                   |                        |           |                                  |                |                  |
| > Zápis do skupiny                                                                                                    |                        |           |                                  |                |                  |
| > Zápis do kurzu (39)                                                                                                    |                        |           |                                  |                |                  |
| <ul> <li>Uznání/Uvolnění z předmětu</li> </ul>                                                                           |                        |           |                                  |                |                  |
| E × +                                                                                                    |                        |           |                                  |                |                  |
|                                                                                                    |                        |           | Žádné záznamy                    |                |                  |

| Uznání/Uvolně                          | éní z před  | mětu                         |            |                          |                      | ×                  |      |
|----------------------------------------|-------------|------------------------------|------------|--------------------------|----------------------|--------------------|------|
|                                        |             |                              |            |                          |                      | ✓ Uložit           |      |
| Studium:                               | То          | máš Černý <mark>(</mark> SŠ) |            | $\sim$                   |                      |                    | -    |
| Předmět:                               | Če          | eský jazyk                   |            | $\sim$                   |                      |                    |      |
| Stav zápisu:                           | Uz          | máno                         |            | $\sim$                   |                      |                    |      |
| Text na vysvědů                        | čení: Te    | xt na vysvědčení             |            |                          |                      |                    |      |
| Poznámka:                              | po          | oznámka                      |            |                          | C                    | в                  |      |
| Ročníky a polol<br><mark>Ročník</mark> | letí        | Platí pro první p            | ololetí    | Plati                    | í pro druhé pololetí |                    |      |
| 1.                                     |             | ~                            |            | ~                        |                      |                    |      |
| 3.                                     |             | <ul> <li>✓</li> </ul>        |            | ✓<br>✓                   |                      |                    |      |
| 4.                                     |             | ~                            |            | ~                        |                      |                    |      |
| 5.                                     | ~           | ~                            |            | ✓                        |                      |                    |      |
| 6.                                     | ~           | ~                            |            | ✓                        |                      |                    |      |
| 7.                                     | ~           | ~                            |            | $\checkmark$             |                      |                    |      |
| 8.                                     | ~           | ✓                            |            | ✓                        |                      |                    |      |
| 9.                                     | ~           | ~                            |            | ✓                        |                      |                    |      |
|                                        |             |                              | ✔ Uložit 🔇 | Zpět <mark>Smazat</mark> |                      |                    |      |
|                                        |             |                              |            |                          |                      |                    |      |
|                                        |             |                              |            |                          |                      |                    |      |
| Uznání/Uvolnění z předmě               | itu (1)     |                              |            |                          |                      |                    |      |
| yhledání 1-1/1 : ✓                     | tu (1)<br>+ | Dřadmět                      | D          | vřník                    | Stav zánicu          | Text na vysvě4čení | Dove |

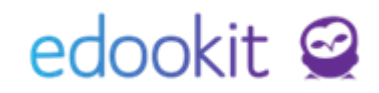

| Kurzy  | Typ kurzu             |          |                            |                              |                    |           |                                   |        |    |                   |
|--------|-----------------------|----------|----------------------------|------------------------------|--------------------|-----------|-----------------------------------|--------|----|-------------------|
| Kulzy  | > <sub>Čj - 9.A</sub> |          |                            |                              |                    |           |                                   |        |    |                   |
| Kurz   | Přílohy               | Předměty | kurzu (1) Kategorie zadání | Členové (15) Plánovací karty | Hodiny Sekce kurzu | u Rubriky |                                   |        |    |                   |
| 1-15 / | 15 : •                | +        |                            |                              |                    |           |                                   |        |    |                   |
|        |                       |          | Jméno osoby                | Profilová fotografi          | Role               |           | <ul> <li>Aktuální stav</li> </ul> | Poznám | ka | Typ zápisu        |
|        | >                     |          | Čech Filip                 |                              | Učitel             |           | Aktivní 1.9.2021–31.8.20          | 22     |    | Přímý zápis       |
|        |                       |          | Buchlovský Michal          |                              | Žák                |           | Aktivní Od 1.9.2021               |        |    | Skrze skupinu 9.A |
|        |                       |          | Černý Tomáš                | ×                            | Žák                |           | Uznáno Od 1.9.2021                |        |    | Skrze skupinu 9.A |
|        |                       |          | Dvořáková Veronika         | 2                            | Žák                |           | Aktivní Od 1.9.2021               |        |    | Skrze skupinu 9.A |

Zadáním parametrů pro uznané vzdělání bude žák zobrazený v kurzu jako uznaný.

Žák se **nebude zobrazovat v docházce** jednotlivých hodin.

V **hodnocení se bude zobrazovat** na konci seznamu s vypsaným parametrem Uznáno, protože je třeba ho hodnotit na vysvědčení.

| námkování v tabulce                                                              |                                                                |  |  |  |  |  |
|----------------------------------------------------------------------------------|----------------------------------------------------------------|--|--|--|--|--|
| Pohled           1. pololetí 21/22         Moje kurzy         9.A         Čj - 1 | Kurz Kategorie<br>JAA V V Vyhledání 1-13/13 : + Přidat sloupec |  |  |  |  |  |
|                                                                                  | Žák                                                            |  |  |  |  |  |
|                                                                                  |                                                                |  |  |  |  |  |
|                                                                                  | Dvořáková Veronika                                             |  |  |  |  |  |
|                                                                                  | Hájek Ondřej                                                   |  |  |  |  |  |
|                                                                                  | Hnědá Anna                                                     |  |  |  |  |  |
|                                                                                  | Horák Lukáš                                                    |  |  |  |  |  |
|                                                                                  | Jelínková Magda                                                |  |  |  |  |  |
|                                                                                  | Kolář Dan                                                      |  |  |  |  |  |
|                                                                                  | Kučera Jiří                                                    |  |  |  |  |  |
|                                                                                  | Kučerová Simona                                                |  |  |  |  |  |
|                                                                                  | Lesný Jonáš                                                    |  |  |  |  |  |
|                                                                                  | Marková Barbora                                                |  |  |  |  |  |
|                                                                                  | Pospíšil Marek                                                 |  |  |  |  |  |
|                                                                                  | Zeman Filip                                                    |  |  |  |  |  |
|                                                                                  | Černý Tomáš<br>Umíno 0601.08.                                  |  |  |  |  |  |
|                                                                                  | Průměr                                                         |  |  |  |  |  |